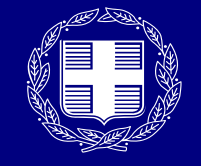

**ΕΛΛΗΝΙΚΗ ΔΗΜΟΚΡΑΤΙΑ** Υπουργείο Ψηφιακής Διακυβέρνησης

# myPhoto

Εγχειρίδιο Χρήσης <u>για τον πολίτη</u> 24/02/2025 v.1.7

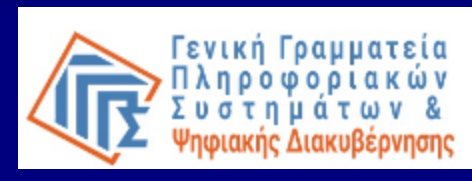

# Τι είναι το myPhoto;

Κεντρικό, μοναδικό αποθετήριο ψηφιακών φωτογραφιών φυσικών προσώπων της φωτογραφίας προσώπου

της φωτογραφίας της ιδιόχειρης υπογραφής

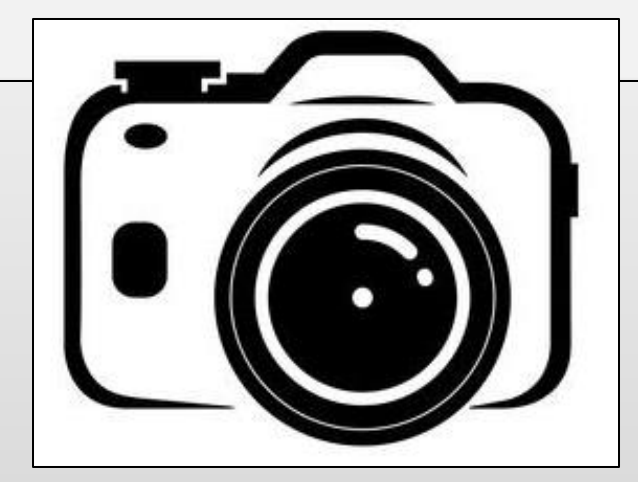

#### Η εφαρμογή παρέχεται σε:

- 🖌 επαγγελματίες φωτογράφους και εξουσιοδοτημένους υπαλλήλους αυτών
- πολίτες και ανήλικα υπό την επιμέλειά τους
- 🖌 εξουσιοδοτημένους υπαλλήλους ΚΕΠ

#### Πώς αξιοποιούνται οι ψηφιακές φωτογραφίες;

Από Φορείς του Δημοσίου Τομέα όταν για τη διεκπεραίωση των υποθέσεων τους απαιτείται η προσκόμιση φωτογραφίας προσώπου και/ή η οπτική απεικόνιση της ιδιόχειρης υπογραφής, π.χ. έκδοση/ανανέωση διπλώματος οδήγησης, έκδοση ταυτότητας Έλληνα πολίτη, κάρτα αναπηρίας κ.α.

Ποια είναι η αρμόδια υπηρεσία για τη διαχείριση και υποστήριξη της υπηρεσίας myPhoto;

Η Δ/νση Υποστήριξης Λειτουργίας Συστημάτων Δημόσιας Διοίκησης της Γενικής Γραμματείας Πληροφοριακών Συστημάτων και Ψηφιακής Διακυβέρνησης
 (Γ.Γ.Π.Σ.Ψ.Δ.) του Υπουργείου Ψηφιακής Διακυβέρνησης

\*Τα ψηφιακά αρχεία μεταφορτώνονται στο Κυβερνητικό Νέφος του Δημοσίου Τομέα (G-Cloud) της Γ.Γ.Π.Σ.Ψ.Δ.

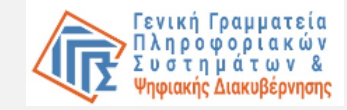

# Βασική ροή διαδικασίας

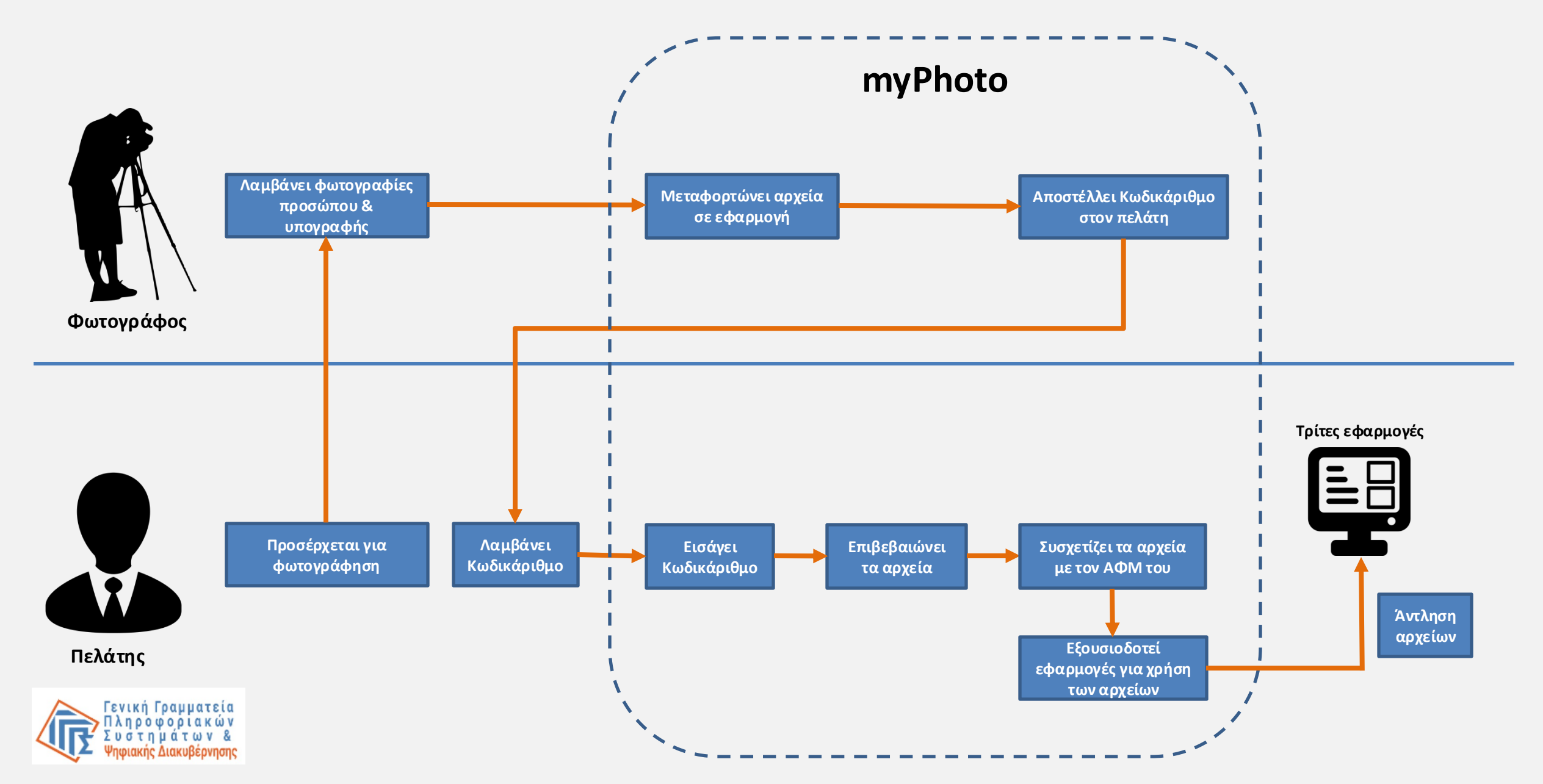

# Είσοδος

Η είσοδος στην εφαρμογή μπορεί να πραγματοποιηθεί με δύο τρόπους:

- 1. Πληκτρολογώντας σε έναν περιηγητή myphoto.gov.gr
- Με πλοήγηση μέσω της Ενιαίας Ψηφιακής Πύλης (gov.gr) ακολουθώντας τη διαδρομή:

Πολίτης και καθημερινότητα – Στοιχεία πολίτη και ταυτοποιητικά έγγραφα myPhoto

Για την είσοδό σας στην εφαρμογή θα χρειαστεί να καταχωρίσετε:

- τα διαπιστευτήρια της ΓΓΠΣΨΔ (κωδικοί TAXISnet),
- τον κωδικό μιας χρήσης (OTP) που θα σας αποσταλεί στο πιστοποιημένο κινητό σας\*.

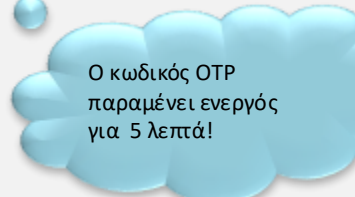

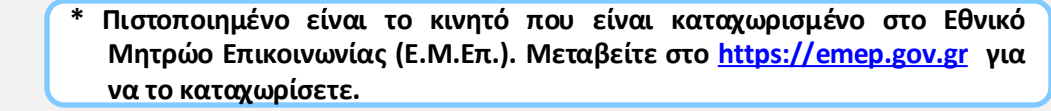

# Σύνδεση

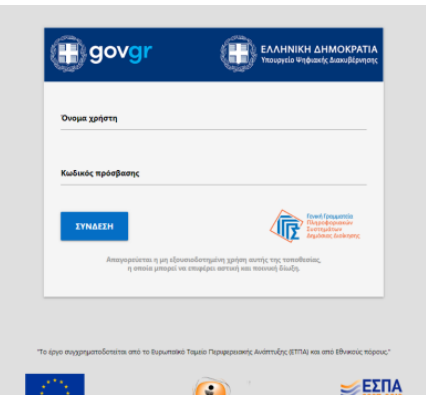

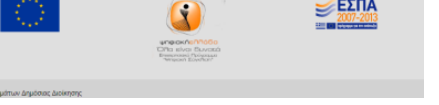

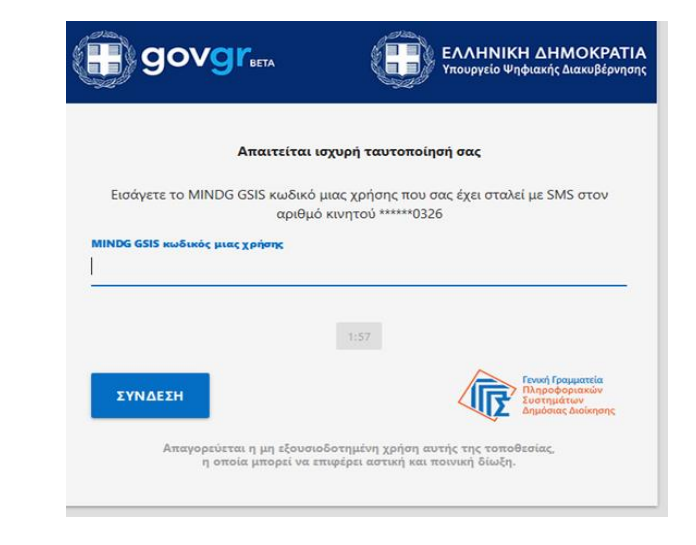

# Ενημέρωση

#### Μετά την είσοδο στην υπηρεσία myPhoto:

- Εμφανίζονται τα προσωπικά σας στοιχεία και μια γενική ενημέρωση - πατάτε «Συνέχεια».
- Αν είστε επαγγελματίας φωτογράφος ή εξουσιοδοτημένος υπάλληλος φωτογραφείου έχετε δύο προφίλ σύνδεσης:
  - 1) το προφίλ του φωτογράφου και
  - 2) το προφίλ του πολίτη.

Θα πρέπει να επιλέξετε το αντίστοιχο προφίλ για να εργαστείτε στην εφαρμογή.

Προκειμένου να εργαστείτε σε δικές σας φωτογραφίες θα πρέπει να επιλέξετε το «**Σύνδεση ως Πολίτης»** 

#### Καλωσορίσατε στο myPhoto

| Όνομα               | ΑΘΑΝΑΣΙΟΣ    |  |
|---------------------|--------------|--|
| Επώνυμο             | ΠΑΠΑΔΟΠΟΥΛΟΣ |  |
| А.Ф.М.              | 068933130    |  |
| Ημερομηνία Γέννησης | 10/12/1986   |  |
|                     |              |  |

Το myPhoto προσφέρει σε επαγγελματίες φωτογράφους και εξουσιοδοτημένους υπαλήλους αυτών, τη δυνατότητα μεταφόρτωσης των φωτογραφιών σας και της οπτικής απεικόνισης της ιδιόχειρης υπογραφής σας εφόσον το ζητήσετε. Η επιτυχημένη μεταφόρτωση των αρχείων οδηγεί στην παραγωγή ενός μοναδικού κωδικάριθμου.

Ο κωδικάριθμος θα σας κοινοποιηθεί ηλεκτρονικά, σύμφωνα με τον τρόπο επικοινωνίας που θα επιλέξετε και μπορείτε να τον χρησιμοποιήσετε για να συσχετίσετε τις φωτογραφίες σας με τον ΑΦΜ σας ή τις φωτογραφίες ανήλικου που βρίσκεται υπό την επιμέλειά σας με τον ΑΜΚΑ και, εφόσον έχει, και τον ΑΦΜ του ανήλικου.

Οι φωτογραφίες δύνανται να χρησιμοποιηθούν από εφαρμογές και υπηρεσίες που παρέχονται από Φορείς του Δημόσιου Τομέα όταν για τη διεκπεραίωση υποθέσεων σας απαιτείται η προσκόμιση φωτογραφίας σας ή η οπτική απεικόνιση της ιδιόχειρης υπογραφής σας. Η χρήση των φωτογραφιών μπορεί να γίνει μόνο κατόπιν συγκατάθεσης σας και σχετικής εξουσιοδότησης προς τις εφαρμογές αυτές.

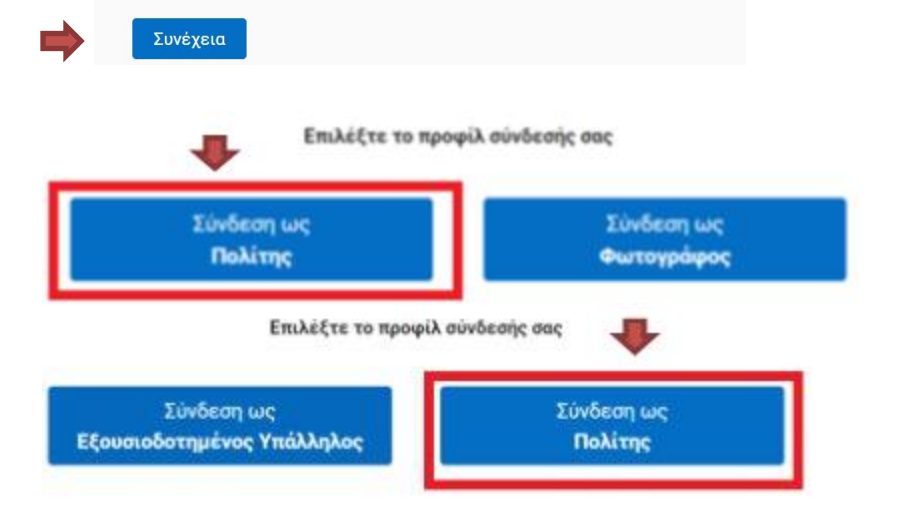

Η εφαρμογή αναγνωρίζει με ποια προφίλ μπορείτε να συνδεθείτε!

## Προστασία Προσωπικών Δεδομένων

#### Η εφαρμογή

- σας ενημερώνει για τους όρους προστασίας των προσωπικών σας δεδομένων,
- σας παρέχει το email του Υπεύθυνου Επεξεργασίας
  Προσωπικών Δεδομένων του Υπουργείου Ψηφιακής
  Διακυβέρνησης.

αποσυσχετίζοντας τη φωτογραφία και την υπογραφή σας από τον ΑΦΜ σας. 4. Σε κάθε περίπτωση, μπορείτε αποστέλλοντας μήνυμα ηλεκτρονικού ταχυδρομείου στο Υπουργείο Ψηφιακής Διακυβέρνησης στη διεύθυνση dpo@mindigital.gr, Υπεύθυνος Προστασίας Δεδομένων, να ασκήσετε τα δικαιώματα πρόσβασης, διόρθωσης, περιορισμού και φορητότητας που κατοχυρώνονται στον Γενικό Κανονισμό για την Προστασία Δεδομένων και στην ελληνική νομοθεσία και γενικότερα να ζητήσετε πληροφορίες σχετικά με τον τρόπο επεξεργασίας των προσωπικών σας δεδομένων. Επίσης, δικαιούστε να υποβάλετε καταγγελία στην Αρχή Προστασίας Δεδομένων Προσωπικού Χαρακτήρα (www.dpa.gr), σε περίπτωση που θεωρείτε ότι παραβιάζονται τα δικαιώματά σας. 5. Για τη χρήση της ψηφιακής υπηρεσίας "myPhoto", το Υπουργείο Ψηφιακής Διακυβέρνησης εφαρμόζει τα κατάλληλα τεχνικά και οργανωτικά μέτρα προκειμένου να διασφαλίζεται το κατάλληλο επίπεδο ασφάλειας των δεδομένων σας.

#### 🗹 Έλαβα γνώση

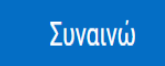

Επιλέγοντας το κουμπί «Έλαβα γνώση» συμφωνείτε στους όρους για την προστασία των προσωπικών σας δεδομένων.

# Κατάλογος επιλογών

Στο πάνω δεξιά μέρος της οθόνης εμφανίζεται το μενού επιλογών. Σε αυτό περιλαμβάνονται τα εξής:

- 1. το **ονοματεπώνυμό** σας,
- το κουμπί «Αρχική» για την επιστροφή σας στην αρχική σελίδα της εφαρμογής,
- το κουμπί «Έξοδος» για την αποσύνδεσή σας από την εφαρμογή.

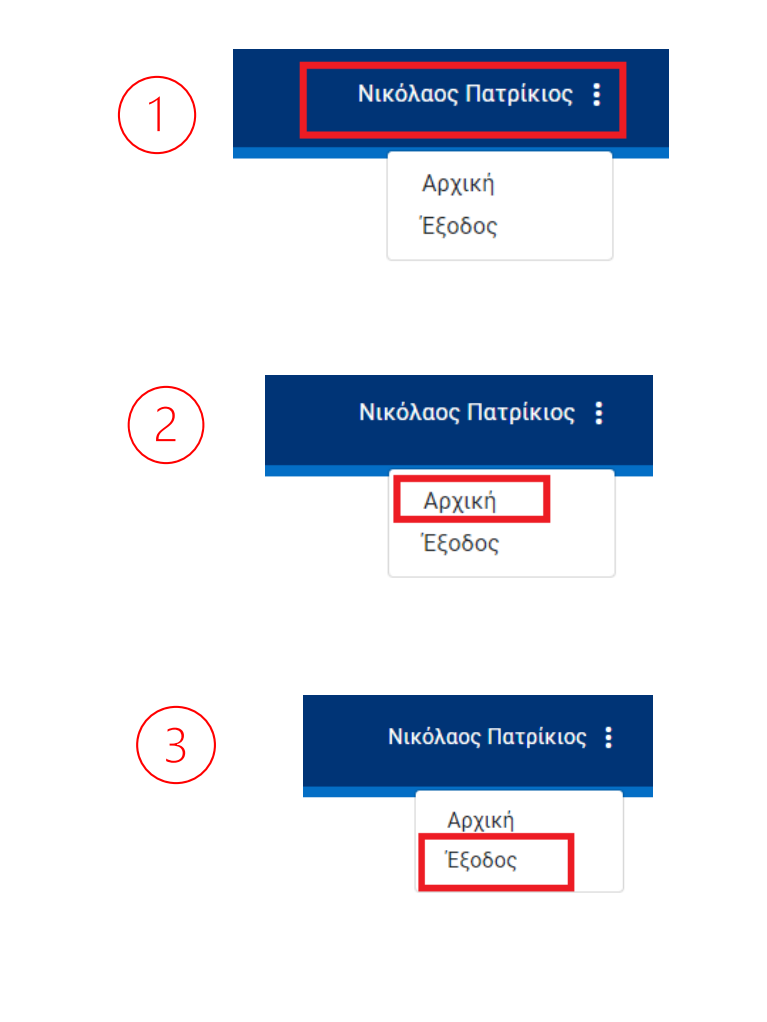

# Επιλογή φυσικού προσώπου

- Η εφαρμογή σας δίνει τη δυνατότητα να συσχετίσετε φωτογραφίες που αφορούν εσάς ή κάποιο ανήλικο πρόσωπο που βρίσκεται υπό την επιμέλειά σας.
- Εφόσον οι φωτογραφίες αφορούν σε ανήλικο υπό την επιμέλειά σας θα πρέπει να εισάγετε:
  - 1. τον ΑΜΚΑ/ ΠΑΑΥΠΑ του ανηλίκου,
  - 2. τον ΑΦΜ του ανηλίκου εφόσον έχει.

 $\square$ 

Η εφαρμογή θα ελέγξει την επιμέλεια κατόπιν διαλειτουργικότητας με το Μητρώο Πολιτών του Υπουργείου Εσωτερικών.

Προσοχή: Εφόσον το ανήλικο έχει ΑΦΜ πρέπει να τον εισάγετε <u>υποχρεωτικά</u>!

Προσοχή: κατά των υποβολή των παραπάνω στοιχείων γίνεται έλεγχος αντιστοιχίας ΑΜΚΑ/ΠΑΑΥΠΑ και ΑΦΜ του ανηλίκου και ελέγχεται η σχέση του μ' εσάς.

#### Τα αρχεία που θα συσχετίσετε αφορούν:

🔵 Εσάς

Ανήλικο υπό την επιμέλειά σας

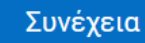

Τα αρχεία που θα συσχετίσετε αφορούν:

🔘 Εσάς

Ανήλικο υπό την επιμέλειά σας

ΑΜΚΑ/ΠΑΑΥΠΑ ανήλικου \*:

ΑΦΜ ανήλικου (υποχρεωτικό εφόσον υπάρχει):

Συνέχεια

#### Εισαγωγή Κωδικάριθμου

Για να προβάλετε τις φωτογραφίες σας έχετε **δύο** επιλογές :

- την εισαγωγή του κωδικάριθμου στο αντίστοιχο πεδίο, όπως σας έχει αποσταλεί από τον φωτογράφο σας με sms ή με email,
- την υποβολή κωδικάριθμου με χρήση του QR code που έχει παραχθεί από την εφαρμογή και σας έχει κοινοποιηθεί, εφόσον έχετε ζητήσει από τον φωτογράφο σας ο κωδικάριθμος να σας αποσταλεί με email.

Ο κωδικάριθμος παραμένει ενεργός για δεκαπέντε (15) ημέρες. Οι φωτογραφίες διαγράφονται αν ο κωδικάριθμος δεν χρησιμοποιηθεί στο διάστημα αυτό.

#### Παρακαλώ εισάγετε τον κωδικάριθμο που Θα χρειαστείτε μια συσκευή με λειτουργία σας έχει κοινοποιηθεί ώστε να δείτε τις κάμερας, π.χ. έναν υπολογιστή, ένα κινητό ή διαθέσιμες επιλογές της εφαρμογής έvα tablet 1 Κωδικάριθμος Υποβολή με QR Code Χειροκίνητη εισαγωγή Υποβολή Επιστροφή Σαρώστε QR code SMS Email Ο παρακάτω κωδικάριθμος διανέμεται για χρήση στην εφαρμογή MyPhoto. Ακολουθείστε τον υπερσύνδεσμο https://myphoto.gov.gu για να επιβεβαιώσετε και να συσχετίσετε τις φωτογραφίες με τον MINDG GSIS Α.Φ.Μ σας Κωδικάριθμος B3+03VCZAsaddx Κωδικάριθμοι : qZbyNOJhAW8jBClv235wlw DuxLg0bQ Λήξη: **ΗΗ/ΜΜ/ΕΕΕΕ** Είσοδος: myphoto.gov.gr

Ή σαρώστε το QR code

Εισαγωγή Κωδικάριθμου

ſ

#### Επιβεβαίωση φωτογραφιών

1. Πατάτε «Απόρριψη» αν δεν αναγνωρίζετε τις φωτογραφίες και επιστρέφετε στην οθόνη αναζήτησης.

2. Πατάτε «Επιβεβαίωση» για να αποδεχθείτε τις φωτογραφίες και μεταβαίνετε στην οθόνη συσχέτισης των φωτογραφιών με τον ΑΦΜ σας.

#### Κωδικάριθμος αιτήματος

Απόρριψη

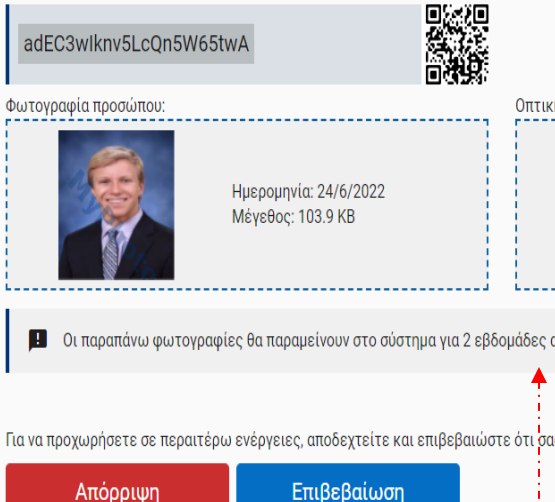

Οπτική απεικόνιση ιδιόχειρης υπογραφής:

Ημερομηνία: 24/6/2022 Μέγεθος: 62.2 KB

🔢 Οι παραπάνω φωτογραφίες θα παραμείνουν στο σύστημα για 2 εβδομάδες από την ημερομηνία δημιουργίας τους.

Για να προχωρήσετε σε περαιτέρω ενέργειες, αποδεχτείτε και επιβεβαιώστε ότι σας ανήκουν οι φωτογραφίες.

2

Ο χρόνος παραμονής των φωτογραφιών είναι : 2 εβδομάδες σε περίπτωση που δεν τις

. . . . . . .

- συσχετίσετε με τον ΑΦΜ σας
- 1 χρόνος σε περίπτωση που τις συσχετίσετε με τον ΑΦΜ σας.

#### Συσχέτιση Φωτογραφιών με Α.Φ.Μ.

#### Πότε γίνεται η συσχέτιση;

μετά την επιτυχή επιβεβαίωση των φωτογραφιών προσώπου
 και υπογραφής.

Πώς γίνεται η συσχέτιση;

Πατώντας διαδοχικά τα κουμπιά «Συσχέτιση» και «Συνέχεια».

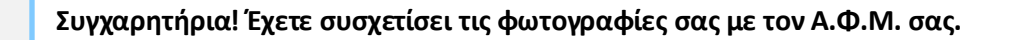

ΠΡΟΣΟΧΗ! Μην ξεχάσετε να εξουσιοδοτήσετε την εφαρμογή ή τις εφαρμογές που θέλετε να χρησιμοποιήσουν τις φωτογραφίες σας!

| Κωδικάριθμος αιτήματος (π                     | αιο πρόσφατα επιβεβαιωμένος                | ) Πατήστε για να υποβάλετ       | ε νέο κωδικάριθμο.                        |
|-----------------------------------------------|--------------------------------------------|---------------------------------|-------------------------------------------|
| adEC3wlknv5LcQn5W651                          | twA                                        | Νέα Υποβολή                     |                                           |
| Βασικές ενέργειες                             |                                            |                                 |                                           |
|                                               | Ημερομηνία: 24/6/2022<br>Μέγεθος: 103.9 KB | Saluny                          | Ημερομηνία: 24/6/2022<br>Μέγεθος: 62.2 KB |
| 🖪 Οι παραπάνω φωτογραφ                        | νίες θα παραμείνουν στο σύστημα για        | 12 μήνες από την ημερομηνία δημ | ιουργίας τους.                            |
| Συσχέτιση με ΑΦΜ                              |                                            |                                 |                                           |
| 068933130                                     |                                            |                                 |                                           |
| Πατήστε για να συσχετίσετε τον Ι<br>Συσχέτιση | κωδικάριθμο με τον συγκεκριμένο Α          | DM.                             |                                           |

Πρόκειται να πραγματοποιήσετε συσχέτιση των φωτογραφιών προσώπου/οπτικής απεικόνισης ιδιόχειρης υπογραφής με τον ΑΦΜ σας, ώστε να μπορούν να χρησιμοποιηθούν αποκλειστικά και μόνο για την παροχή ψηφιακών δημόσιων υπηρεσιών προς δική σας διευκόλυνση κατόπιν της δικής σας συγκατάθεσης. Συναινώ στη μεταφόρτωση της ψηφιακής φωτογραφίας μου και της οπτική απεικόνισης της οπτικής απεικόνισης της υπογραφής μου στο κυβερνητικό νέφος (G-cloud) για τον σκοπό που αναφέρεται παραπάνω.

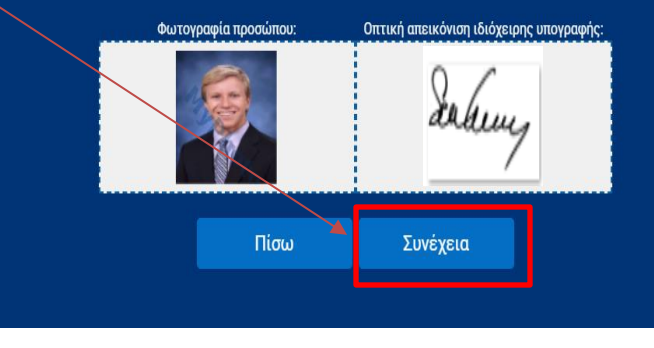

#### Εξουσιοδότηση τρίτων εφαρμογών

Πώς γίνεται η εξουσιοδότηση τρίτων εφαρμογών για χρήση των φωτογραφιών;

- Επιλέγετε την εφαρμογή ή τις εφαρμογές που θέλετε να  $\checkmark$ χρησιμοποιήσουν τις φωτογραφίες σας από τη λίστα «Εξουσιοδότηση Τρίτων Εφαρμογών για χρήση των φωτογραφιών σας».
- Η εξουσιοδότηση θεωρείται επιτυχημένη όταν η επιλεγμένη  $\checkmark$ εφαρμογή εμφανίζεται στη λίστα με τις εξουσιοδοτημένες εφαρμογές.

Στον Πίνακα Ιστορικότητας εμφανίζονται οι εξουσιοδοτήσεις που έχουν γίνει από εσάς.

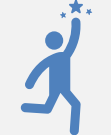

Για να άρετε την εξουσιοδότηση που έχετε δώσει σε κάποια εφαρμογή, αρκεί να πατήσετε το «Χ» δίπλα από το όνομα της εφαρμογής.

### Εξουσιοδότηση Τρίτων Εφαρμογών για χρήση των φωτογραφιών σας Επιλογή Εφαρμογές

Επιλέξτε εφαρμογή για χρήση των φωτογραφιών σας

Εφαρμογές με ενεργή εξουσιοδότηση. Συναινώ στη χρήση των αρχείων μου από τις ακόλουθες εφαρμογές:

Εφαρμογή Αντικατάστασης Αδειών Οδήγησης Επιλέξτε το Χ για άρση της εξουσιοδότησης της επιλεγμένης εφαρμογή

Πίνακας Ιστορικότητας Εξουσιοδοτήσεων Προς Τρίτες Εφαρμογές

| Όνομα<br>Εφαρμογής                      | Έναρξη<br>Εξουσιοδότησης | Λήξη<br>Εξουσιοδότησης |
|-----------------------------------------|--------------------------|------------------------|
| Εφαρμογή Αντικατάστασης Αδειών Οδήγησης | 8/11/2022                | 9/11/2022              |
| Εφαρμογή Αντικατάστασης Αδειών Οδήγησης | 24/6/2022                | 24/6/2022              |
| Εφαρμογή Αντικατάστασης Αδειών Οδήγησης | 24/6/2022                | 24/6/2022              |
| Εφαρμογή Αντικατάστασης Αδειών Οδήγησης | 23/6/2022                | 23/6/2022              |

Λήψη ψηφιακών αρχείων 🗲 αρχείο photos.zip

Μπορείτε να αποθηκεύσετε τις φωτογραφίες σε δικό σας αποθηκευτικό μέσο (π.χ. τον υπολογιστή σας ή ένα usb) πατώντας το κουμπί «**Λήψη**».

Οι φωτογραφίες θα αποθηκευτούν τοπικά σε μορφή ενός zip αρχείου με το όνομα **photos.zip**, το περιεχόμενο του οποίου είναι:

- η φωτογραφία του προσώπου
- 🖌 η φωτογραφία της υπογραφής
- ένα αρχείο pdf με τον κωδικάριθμο και το QR code.

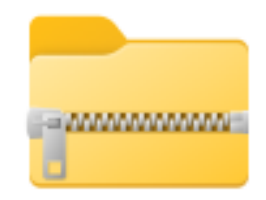

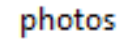

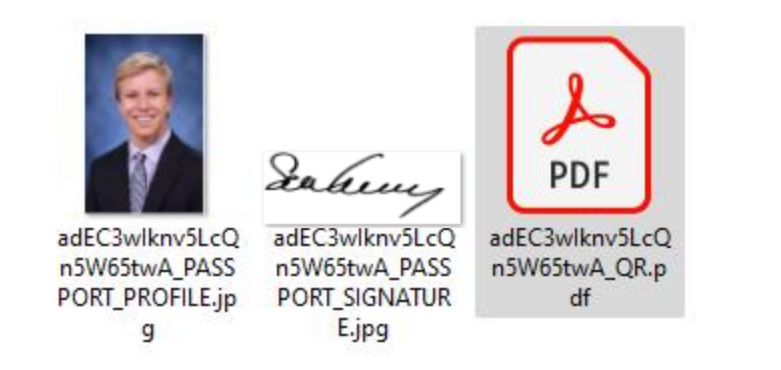

#### Αποσυσχέτιση

#### Επιλέγοντας «Αποσυσχέτιση»:

- Αποσυσχετίζεται ο κωδικάριθμος και κατά συνέπεια και οι φωτογραφίες σας από τον Α.Φ.Μ. σας.
- Δε δύναται να γίνει καμία χρήση των φωτογραφιών που ήταν συνδεδεμένες με <u>αυτόν</u> τον κωδικάριθμο.
- ✓ Πατώντας το κουμπί «Συνέχεια» επιβεβαιώνεται η αποσυσχέτιση.

Πρόκειται να πραγματοποιήσετε αποσυσχέτιση του κωδικάριθμου adEC3wlknv5LcQn5W65twA και των φωτογραφιών προσώπου/οπτικής απεικόνισης ιδιόχειρης υπογραφής από τον ΑΦΜ σας.

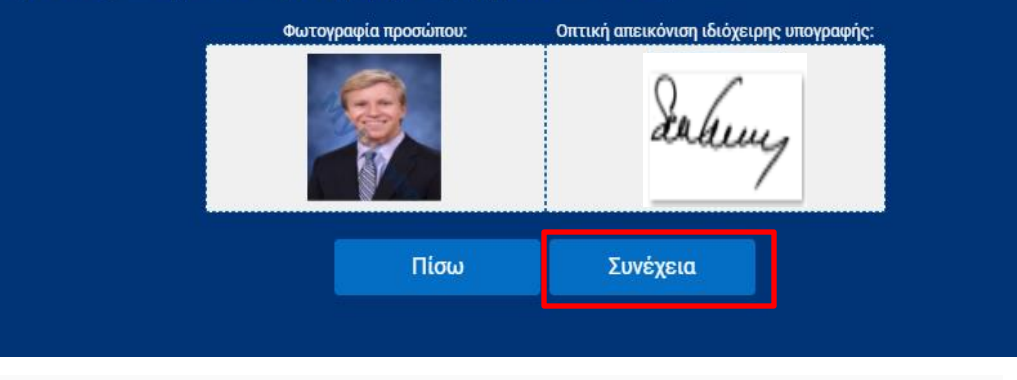

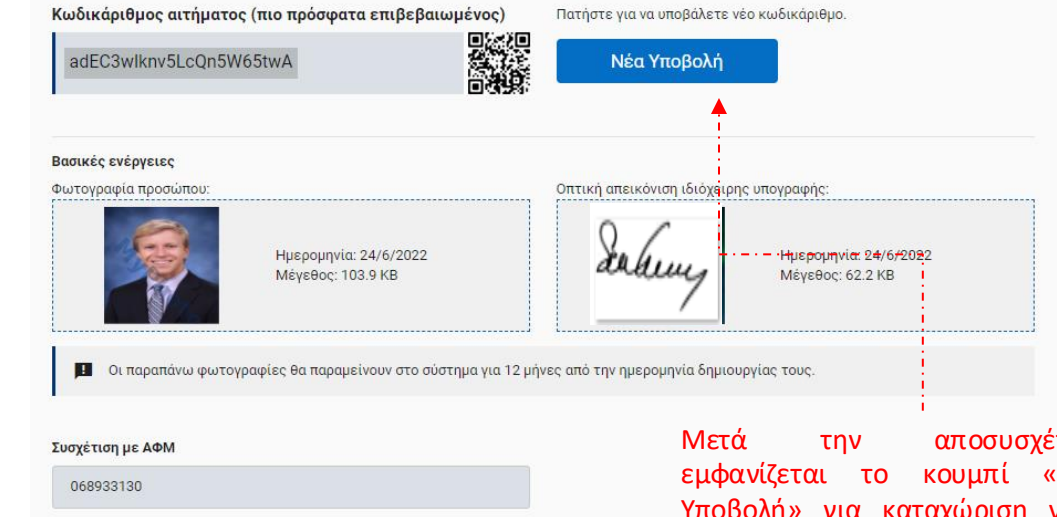

Πατήστε για να συσχετίσετε τον κωδικάριθμο με τον συγκεκριμένο ΑΦΜ.

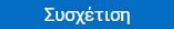

Μετά την αποσυσχέτιση εμφανίζεται το κουμπί «Νέα Υποβολή» για καταχώριση νέου κωδικάριθμου και δυνατότητα συσχέτισης με νέες φωτογραφίες.

Μπορείτε να επανασυσχετίσετε τον κωδικάριθμο με τον Α.Φ.Μ. σας όσο αυτός παραμένει ενεργός.

- Αν ένας κωδικάριθμος δε συσχετιστεί εντός δύο εβδομάδων από την παραγωγή του παύει να είναι ενεργός.
- Αν συσχετιστεί τότε παραμένει ενεργός για ένα έτος.